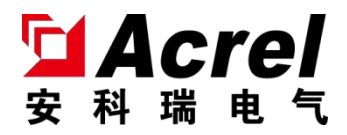

# ASL320Z-SD1R/4G 调光驱动器

# 安装使用说明书 V1.0

江苏安科瑞电器制造有限公司

Jiangsu Acrel Electric MFG. Co., Ltd.

版权所有,未经本公司之书面许可,此手册中任何段落、章节 内容均不得摘抄、拷贝或以任何形式复制、传播,否则一切后果由 违者自负。

本公司保留一切法律权利。

本公司保留对本手册所描述之产品规格进行修改的权利,恕 不另行通知。订货前,请垂询当地代理商以获悉本产品的新规格

| 1. | 概述                | 1 |
|----|-------------------|---|
| 2. | 产品型号              | 1 |
| 3. | 主要技术参数            | 1 |
| 4. | 安装与接线             | 2 |
|    | 4.1 外形及安装尺寸       | 2 |
|    | 4.2 电气接线图         | 2 |
| 5. | 使用操作指南            | 3 |
|    | 5.1 指示灯定义         | 4 |
|    | 5.2 按键操作          | 4 |
|    | 5.3 液晶显示          | 4 |
|    | 5.3.1 调光驱动器状态查询   | 4 |
|    | 5.3.2 调光驱动器信息界面   | 5 |
|    | 5.3.3 调光驱动器记录页面   | 5 |
|    | 5.3.4 调光驱动器定时任务查看 | 5 |
|    | 5.3.5 调光驱动器设置界面   | 6 |
| 6. | 常见故障分析排除          | 8 |
| 7. | 注意事项              | 8 |
|    |                   |   |

1. 概述

ASL320Z-SD1R/4G 调光控制器(以下简称模块),是一款专为城市景观照明、路灯、庭院照明以及户外广告灯箱等应用设计的智能灯光控制设备。它集成了先进的调光技术和智能控制算法,能够实现对各类照明设备的精准控制和灵活调节。同时,模块自带4G(Catl)通讯模组,可直接同云平台联接通讯,实现远程控制与数据上传。

2. 产品型号

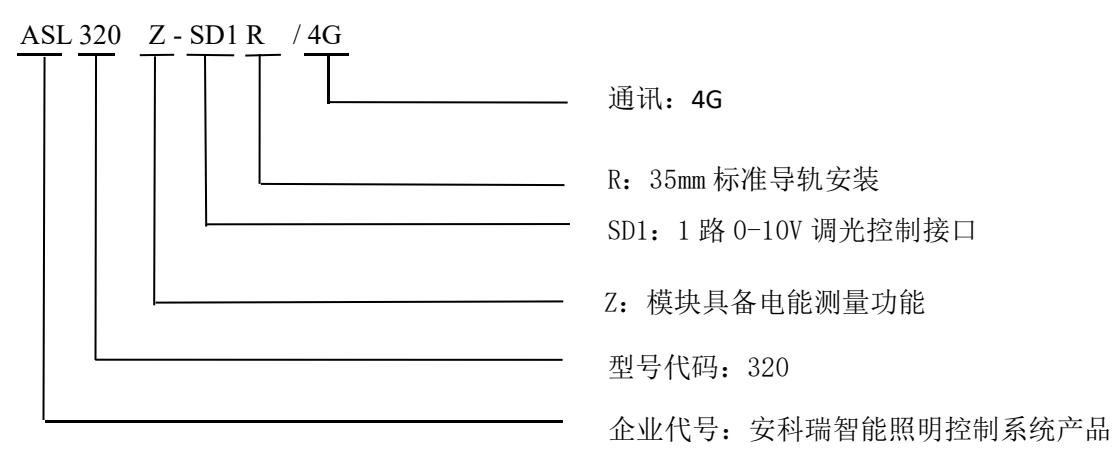

表1 产品规格表

| 产品型号            | 功能描述                                         |
|-----------------|----------------------------------------------|
|                 | 一路 RS485 通讯,可设置 30 条定时任务、24 条预约任务、LCD 显示、600 |
| ASL320Z-SD1R/4G | 条开关记录、闭合次数记录、闭合时间累计、电压、电流测量、电能统计、            |
|                 | 灯具亮度调节,具有 4G 通讯                              |

#### 3. 主要技术参数

表 2 技术参数表

| ц      | 页目     | 指标                                            |  |
|--------|--------|-----------------------------------------------|--|
| 电源功    | 额定电压   | AC220V±10%                                    |  |
| 耗      | 功耗     | 正常工作状态≤5W                                     |  |
| 遥挂     | 空输出    | 继电器输出、额定电流10A                                 |  |
| 调光接口输出 |        | 符合IEC60929标准,0-10V输出,灯具数量≤5台                  |  |
| 通讯     |        | MQTT 协议                                       |  |
| 网络模式   |        | 4G                                            |  |
| 安装方式   |        | 35mm 导轨式安装                                    |  |
|        | 4G无线参数 | ● 通讯频段:                                       |  |
|        |        | LTE-TDD: B34/B38/B39/B40/B41                  |  |
| 40 7   |        | LTE-FDD: B1/B3/B5/B8                          |  |
| 40儿    |        | ● 传输速率:                                       |  |
|        |        | LTE-TDD: 上下行配比 2, 最大 8Mbps (DL)/最大 2Mbps (UL) |  |
|        |        | 上下行配比 1, 最大 6Mbps (DL)/最大 4Mbps (UL)          |  |

|        | LTE-FDD: 最大 10Mbps (DL)/最大 5Mbps (UL) |
|--------|---------------------------------------|
| 使用环境   | 工作温度: -10℃-+55℃; 相对湿度: ≤95%不结露        |
| 储存温度范围 | -20°C-+70°C                           |
| 显示     | LCD 显示屏                               |
| 测量精度   | 电压、电流1级;电能2级                          |

- 4. 安装与接线
- 4.1 外形及安装尺寸 (mm)
- ASL320Z-SD1R/4G

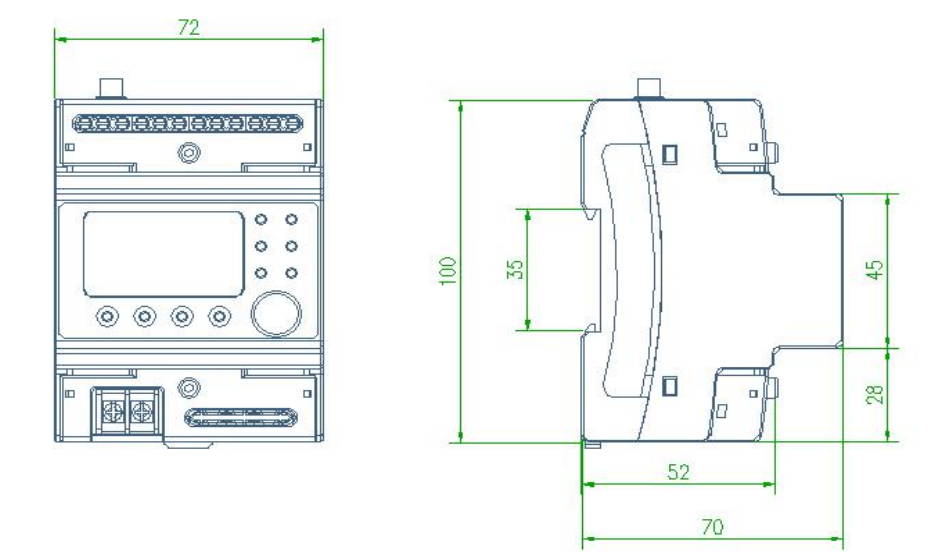

图 1 模块外形及安装尺寸图

安装提示: 该模块适用于 35mm 导轨式安装,安装时只需将模块卡进轨道即可。

4.2 电气接线图

• ASL320Z-SD1R/4G

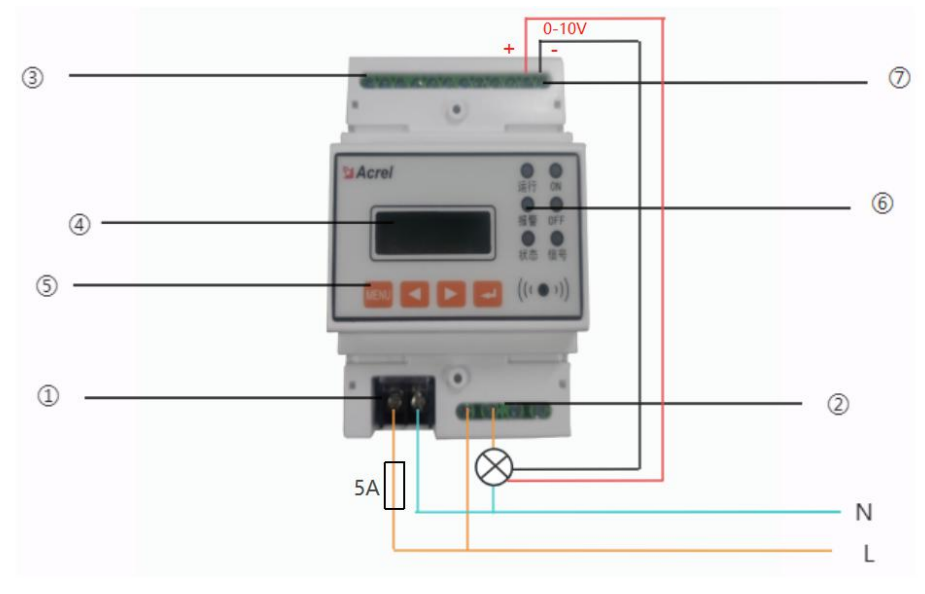

#### 图 2 调光驱动器接线示意图

- 图 2 为调光驱动器的接线示意图:
- ① 电源输入端子;

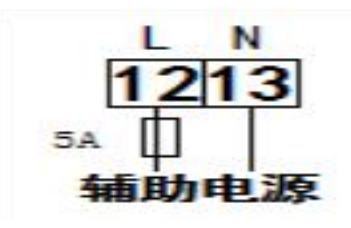

- ② 照明回路开关控制端口;
- ③ 485 通讯端子(内部测试用);

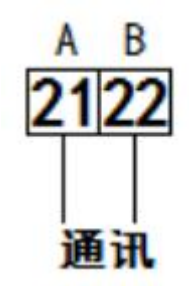

- ④ 显示屏;
- ⑥ 指示灯;
- ⑦ 调光控制输出端口。

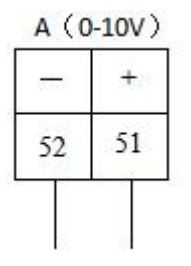

5. 使用操作指南

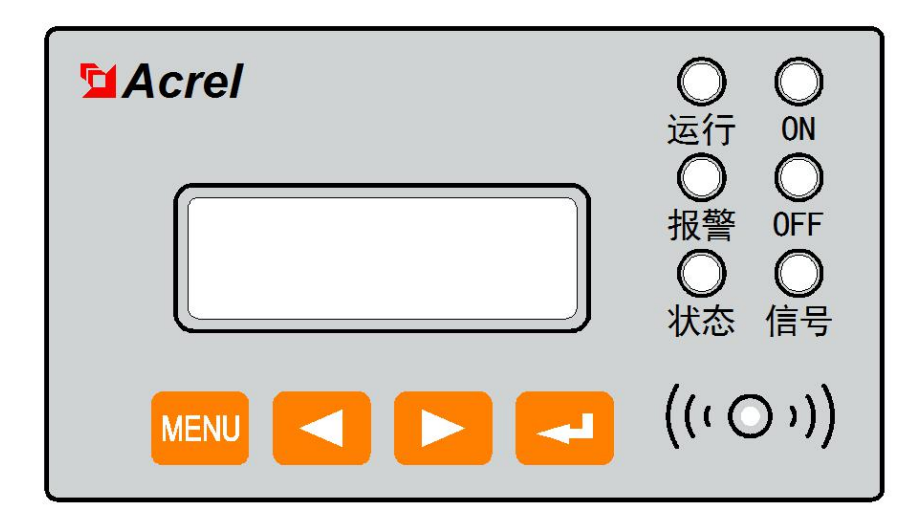

图 3 面板示意图

第3页

5.1 指示灯定义

| 运行指示灯(绿色)   | 仪表处于正常运行时,指示灯闪烁,闪烁频率大约为一秒一次 |
|-------------|-----------------------------|
| 报警指示灯(红色)   | 仪表处于报警状态时,指示灯常亮             |
| 状态指示灯(绿色)   | 已连接到服务器时,常亮;未连接服务器时,熄灭      |
| ON 指示灯(绿色)  | 调光值不为0时,常亮;调光值为0时,熄灭        |
| OFF 指示灯(黄色) | 调光值为0时,常亮;调光值不为0时,熄灭        |
| 信号指示灯(红色)   | 网络正常时,常亮                    |

5.2 按键操作

ASL320Z-SD1R/4G 有 MENU 菜单键、 ← 左键、 → 右键、 ← 回车键 4 种按键。可通过按键对模块进行 地址修改、参数设置。

| MENU 菜单键   | 按该键进入,提示输入密码,或返回上一级菜单         |
|------------|-------------------------------|
| < 左键或 ▶ 右键 | 用于切换显示界面,光标的位移,或输入密码时,用于数值的改动 |
| 一回左键       | 用于菜单项目的选择确认,及进入下一级菜单          |
| ▼凹千谜       | 状态显示界面下:长按回车键,进入通道控制界面        |

5.3 液晶显示

ASL320Z-SD1R/4G 型调光驱动器自带液晶显示,具备状态查询、信息查询、时间与定时计划查询与设置 等参数查询与设置。

5.3.1 调光驱动器状态查询

1) 开机、关机与自检

上电瞬间,调光驱动器界面显示如下图所示,所有指示灯同时变亮,模块进行自检,界面如下图所示, 所有指示灯依次熄灭,最终运行指示灯闪烁,进入正常监控状态。

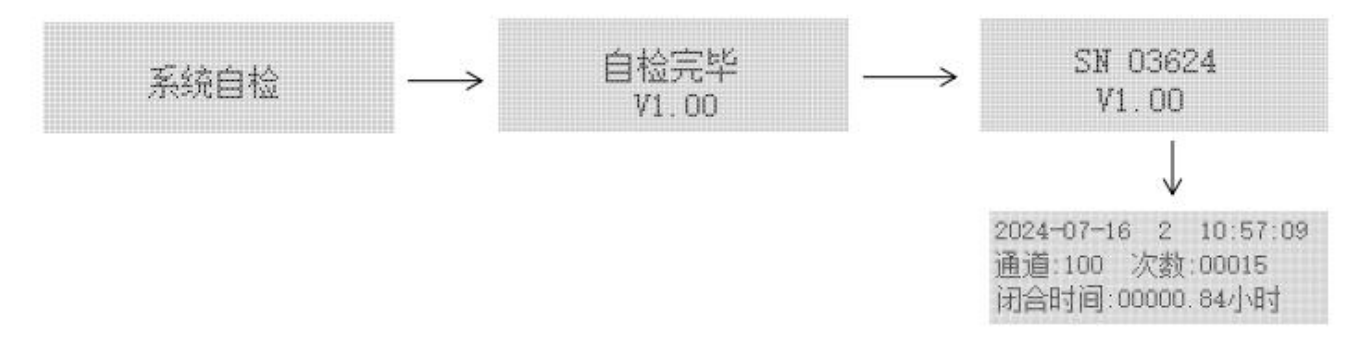

2) 状态显示界面

自检完毕进入状态显示界面,上方显示当前日期、星期、时间以及闭合次数、闭合时间,按《左键或》右 键翻页可查看当前通道的、电压、电流等电参量的实时数据。

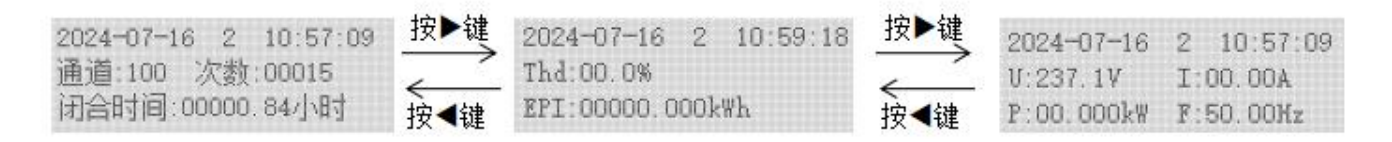

注:1)通道后的数值代表调光值,次数代表开关闭合次数,闭合时间代表通道闭合的累积时间;

2) Thd 代表电流谐波含量; EPI 代表电能; U 代表电压; I 代表电流; P 代表功率; F 代表频率。

#### 3) 通道调光值修改界面

在状态显示界面长按 ┙回车键 3s,进入通道控制界面,可以对通道的调光值进行修改,短按 ┙回车键进入数值修改, < 左键选择数位, > 右键调整大小,完成修改后短按 ┙回车键确认,然后按 MENU 菜单键退出即完成修改。

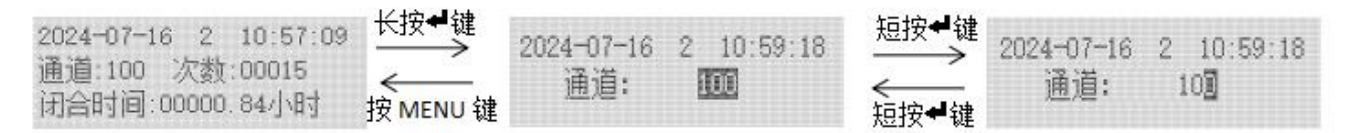

5.3.2 调光驱动器信息界面

在列表界面选择"2.信息",按┵回车键进入信息界面,按动 < 左键或 > 右键可切换页面,查看模块的信 号值、状态值、IP 地址、端口号、卡号、经纬度等信息。

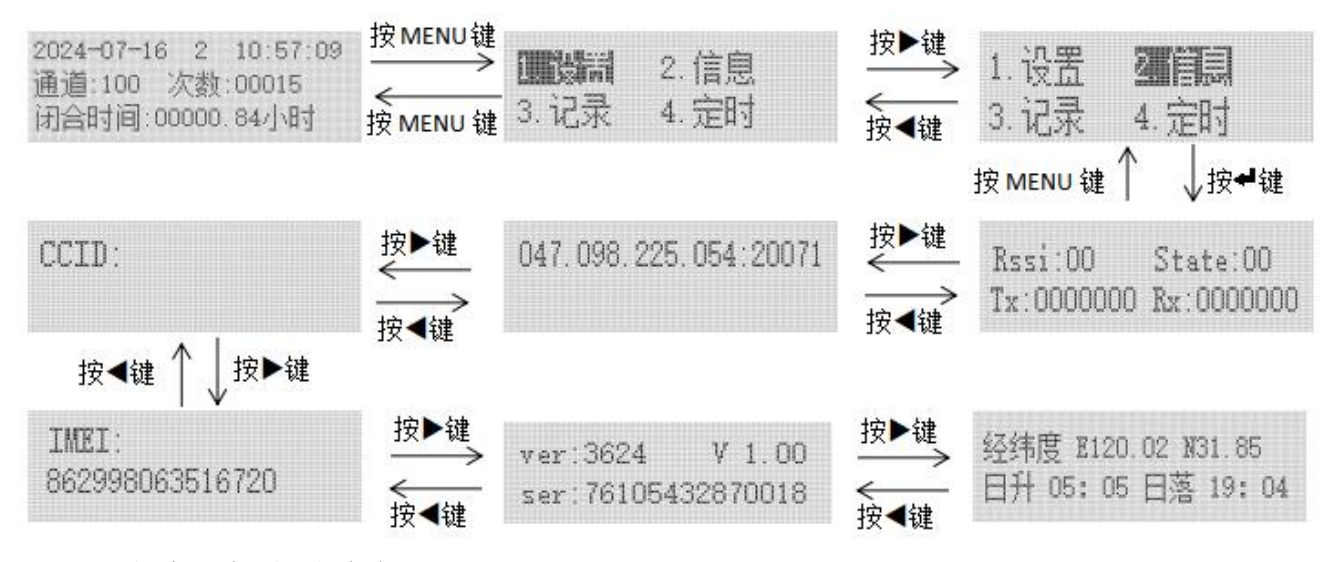

5.3.3 调光驱动器记录页面

在列表界面选择"3.记录",按┵回车键进入记录界面,按动 < 左键或 > 右键可切换下一条记录。

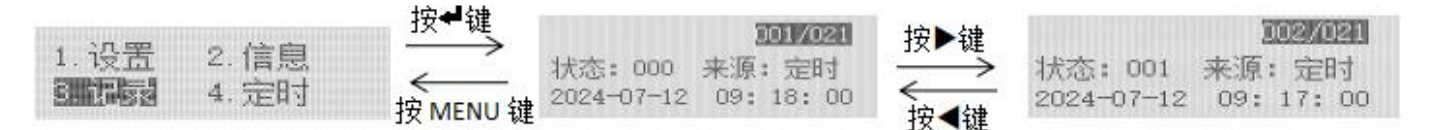

注:①记录界面可查看 600 条开关动作记录,界面显示每次动作的状态值、来源、时间。

#### 5.3.4 调光驱动器定时任务查看

在列表界面选择"4.定时",按┵回车键进入定时任务查看界面,此页面可查看现有的常规定时任务以及 预约定时任务。

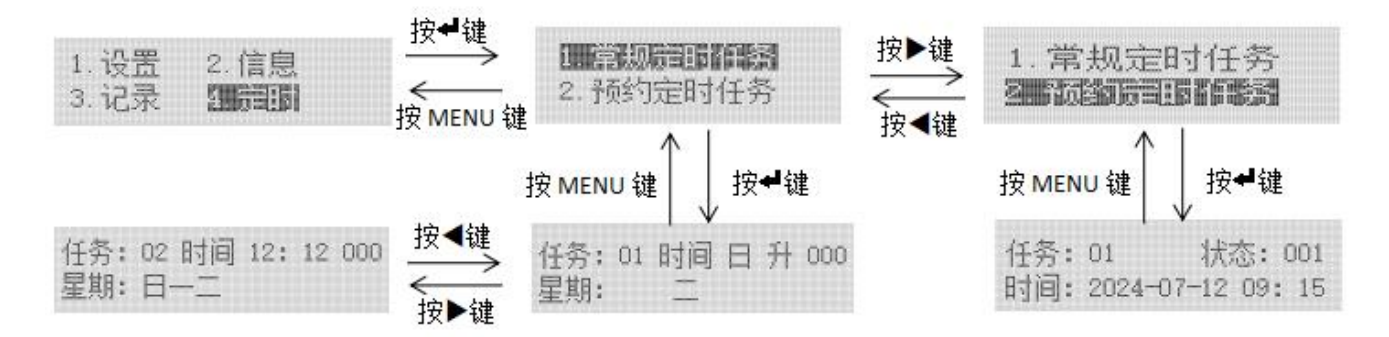

注:1)常规定时任务界面可查看 30 条任务,第一个界面显示每条任务的任务号、时间、调光状态、星期,按 < 左键或 > 右键可切换下一条任务。

2)预约定时任务界面可查看 24 条任务,第一个界面显示每条任务的任务号、调光状态、时间,按<</li>左键或 ▶ 右键可切换下一条任务。

5.3.5 调光驱动器设置界面

在列表界面选择"1.设置",按┵回车键,通过 < 左键或 ▶ 右键,输入用户密码(默认密码为 0001), 输好后按┵回车键,进入模块设置页面。

5.3.5.1 通讯设置

选择"1.通讯设置",按┵回车键进入,在"通讯设置"界面下,可以对通讯地址、波特率、IP地址、端 口号等进行设置;

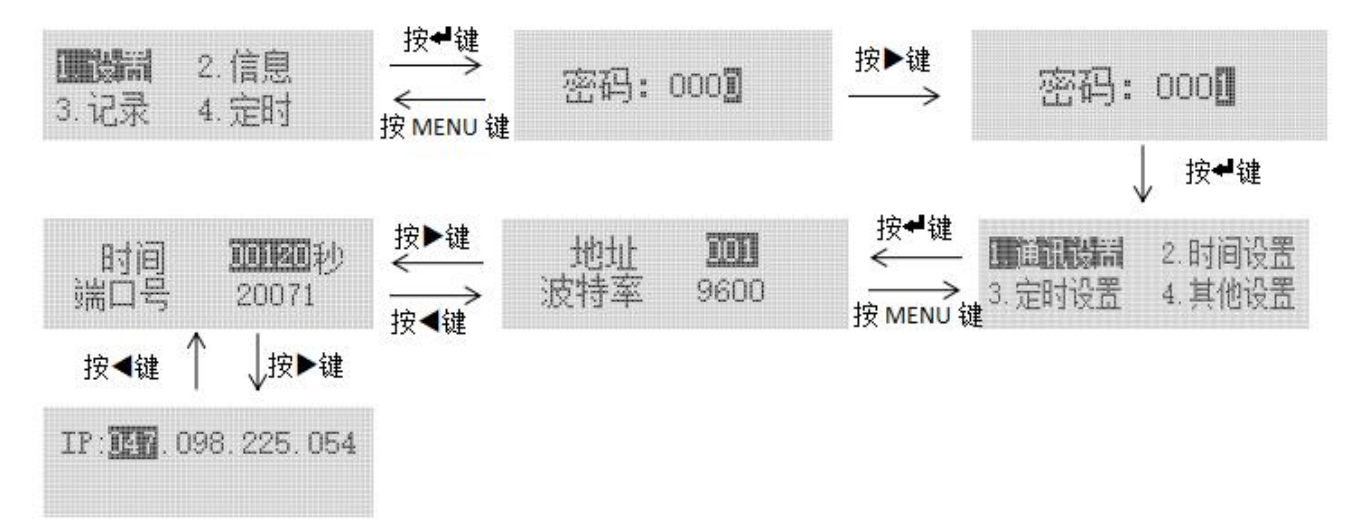

设置完成后按 MENU 键返回,直到是否保存设置界面时,此时通过按 < 左键或 ▶ 右键来进行选择是否保存数据,按4 回车键确认并退出设置界面。

5.3.5.2 时间设置

选择"2.时间设置",按┵回车键进入时间设置页面,在"时间设置"界面下,可以对年、月、日、时间、 时区、经纬度进行修改或设置,

注: +08 表示东八区, -08 表示西八区, 其它时区依此类推。

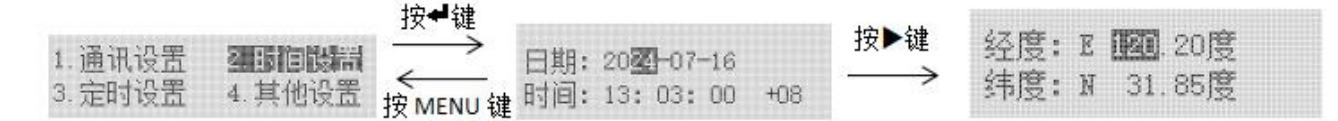

设置完成后按 MENU 键返回,直到是否保存设置界面时,此时通过按 < 左键或 > 右键来进行选择是否保存数据,按<Ⅰ 回车键确认并退出设置界面。

5.3.5.3 定时计划设置

选择"3.定时设置",按◀回车键进入定时任务设置页面,在"定时设置"界面下,按∢左键或≯右键可切换"1.常规定时任务"和"2.预约定时任务",按◀回车键进入。

(1)在"1.常规定时任务"界面下,可以设置或修改 30 个常规定时任务,可以设置任务号、时间、状态值、 星期。

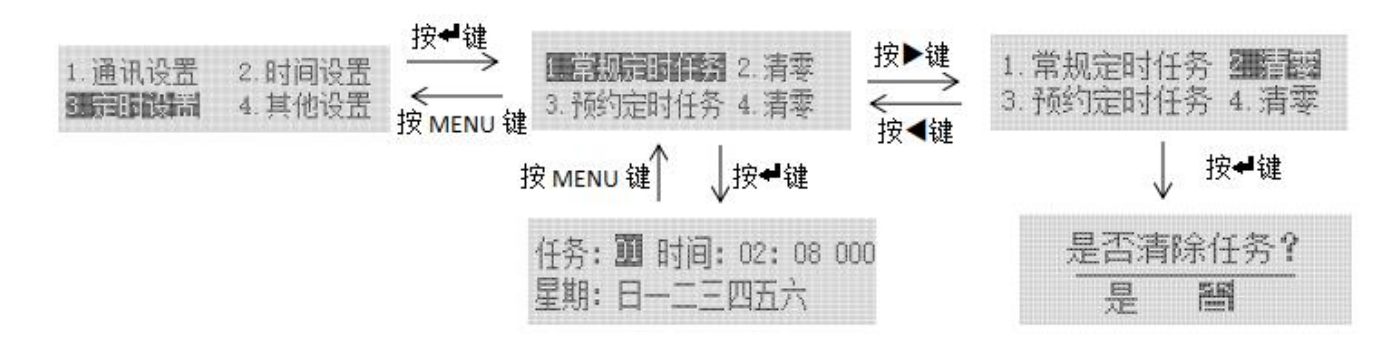

选择"2.清零", 按➡回车键确认, 能清除全部常规定时任务。

(2)在"2.预约定时任务"界面下,可以设置或修改 24 个预约定时任务。可以设置或修改任务号、状态值、 时间。

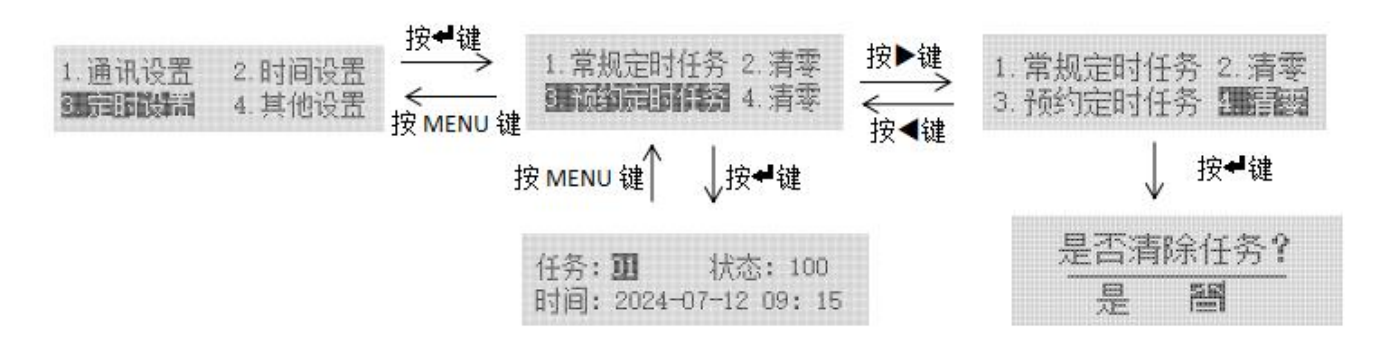

选择"4.清零",按┵回车键确认,能清除全部预约定时任务。

以上设置完成后按 MENU 键返回,直到是否保存设置界面时,此时通过按 < 左键或 > 右键来进行选择是 否保存数据,按 ┙回车键确认并退出设置界面。

#### 5.3.5.4 其他设置

选择"4.其他设置",按┵回车键进入密码以及背光时间设置页面。

![](_page_10_Figure_2.jpeg)

< 左键选择数位, ▶ 右键调整大小,设置完成后按 MENU 键返回,直到是否保存设置界面时,此时通过</li>按 < 左键或 ▶ 右键来进行选择是否保存数据,按</li>

#### 6. 常见故障分析排除

● 若仪表运行指示灯和屏幕不亮,请先检查电源是否接 AC220V。

#### 7. 注意事项

- 使用产品前请检查外观是否完好,若有损坏及时找销售商。
- 按照使用说明书正确接线,接线完成后需认真核查,确保接线正确。
- 产品安装更换,确保是在断电状态下操作的。
- 该产品不可直接替代微型断路器等保护元件。

# 修改记录

| 修订版次 | 修订时间      | 修订条款  |
|------|-----------|-------|
| V1.0 | 2024/8/13 | 新版本下发 |

## 总部: 安科瑞电气股份有限公司

- 地址:上海市嘉定区育绿路 253 号
- 电话: 0086-21-69158338 0086-21-69156052 0086-21-59156392
- 0086-21-69156971
- 传真: 0086-21-69158303
- 网址: www.acrel.cn
- 邮箱: ACREL001@vip.163.com
- 邮编: 201801

### 生产基地: 江苏安科瑞电器制造有限公司

- 地址: 江苏省江阴市南闸街道东盟工业园区东盟路 5 号
- 电话: 0086-510-86179966
- 传真: 0086-510-86179975
- 网址: www.jsacrel.cn
- 邮箱: sales@email.acrel.cn
- 邮编: 214405

2024.08